# Planning Referrals

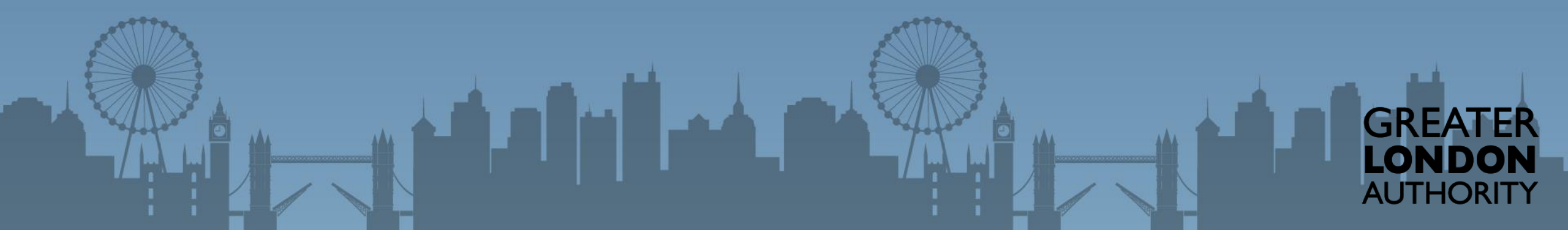

## Navigating the System

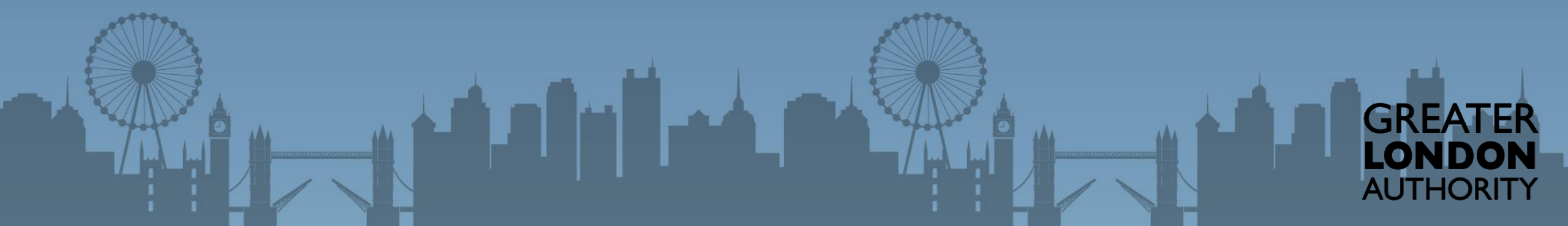

Log out | Account | Accessibility options

Register for an account

You may access the portal from your internet browser, you may wish to bookmark the page. Chrome and Firefox browsers tend to work better

## Login

Email / Username This is the email address you used when registering

richard.sankey+glaresident@arcusglobal.com

#### Password

------

Log in

Forgot your password?

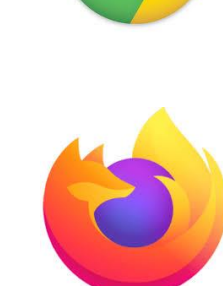

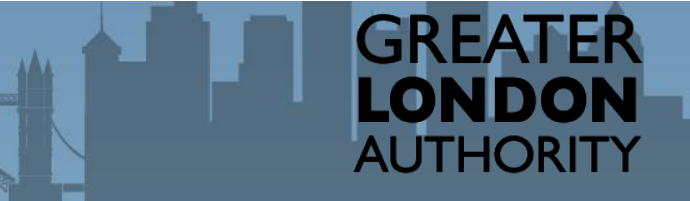

Log out | Account | Accessibility options

GRFAT

AUTHORITY

Entering you password and user name will allow for you to login to the portal.

Each LPA has one login. If you do not know the details, speak to your relevant colleague. If you're still unsure email us on planningsupport@london. gov.uk.

## Login

| Email / Username<br>This is the email address you used when registering |                         |
|-------------------------------------------------------------------------|-------------------------|
| richard.sankey+glaresident@arcusglobal.com                              |                         |
| Password                                                                |                         |
| ••••••                                                                  |                         |
| Log in                                                                  |                         |
| Forgot your password?                                                   | Register for an account |

|                   | Home             | Welcome to the Planning Application Portal                                                                                                    |
|-------------------|------------------|----------------------------------------------------------------------------------------------------|
|                   | Profile Details  | This portal allows Local Planning Authorities (LPAs) to submit planning applications or local plan consultations to the Greater London Authority                                                                                                    |
|                   | Activity History | Each authority has one login to this portal. If you do not know the login for your authority please ask a relevant colleague for these details.                                                                                                    |
|                   |                  | Stage 1 Referrals<br>To submit a Stage 1 Referral of a Planning Application to the GLA, use the <u>Stage 1 Referral Form</u>                                                                                                    |
|                   |                  | Stage 2 Referrals                                                                                                    |
| Once logged in yo | u'll be          | The GLA will create records for Stage 2, so there is no form to submit these referrals to the GLA. To upload more information in relation to a Stage 2 referal go to to the <u>Activity History</u> section, find the planning application in the list, and view the details of the application. There is an option to upload documents to the GLA on this screen. |
| taken to the Home | e page           | Referral of Local Plans or DCOs                                                                                                    |
|                   |                  | To submit a Local Plans or DCO Referral of a Planning Application to the GLA, use the LPA Consultation Referral Form                                                                                                    |
|                   |                  | Help with this website                                                                                                    |
|                   |                  | If you experience any issues with this website contact planningsupport@london.gov.uk                                                                                                    |

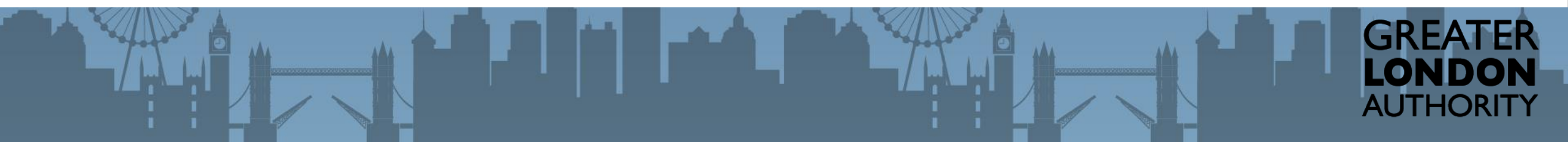

|                          | Home             | Welcome to the Planning Application Portal                                                                                                    |
|--------------------------|------------------|----------------------------------------------------------------------------------------------------|
|                          | Profile Details  | This portal allows Local Planning Authorities (LPAs) to submit planning applications or local plan consultations to the Greater London Authority                                                                                                    |
|                          | Activity History | Each authority has one login to this portal. If you do not know the login for your authority please ask a relevant colleague for these details.                                                                                                    |
|                          |                  | Stage 1 Referrals                                                                                                    |
|                          |                  | To submit a Stage 1 Referral of a Planning Application to the GLA, use the Stage 1 Referral Form                                                                                                    |
|                          |                  | Stage 2 Referrals                                                                                                    |
| You may <i>Log out</i> o | r select         | The GLA will create records for Stage 2, so there is no form to submit these referrals to the GLA. To upload more information in relation to a Stage 2 referal go to to the <u>Activity History</u> section, find the planning application in the list, and view the details of the application. There is an option to upload documents to the GLA on this screen. |
| Accessibility opt        | tions.           | Referral of Local Plans or DCOs                                                                                                    |
| <i>,</i> , ,             |                  | To submit a Local Plans or DCO Referral of a Planning Application to the GLA, use the LPA Consultation Referral Form                                                                                                    |
|                          |                  | Help with this website                                                                                                    |
|                          |                  | If you experience any issues with this website contact planningsupport@london.gov.uk                                                                                                    |
|                          |                  |                                                                                                    |

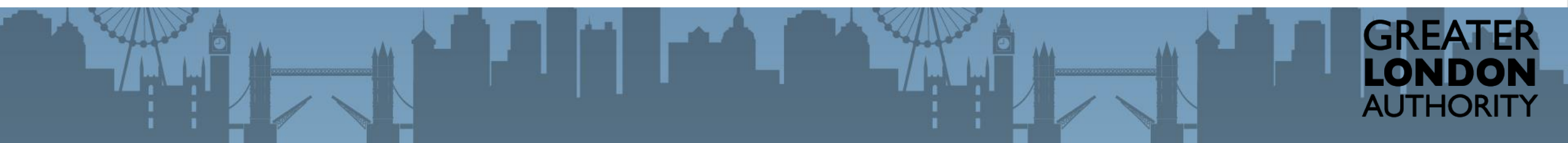

| Home             | V        |
|------------------|----------|
| Profile Details  | Th<br>Gr |
| Activity History | Ea       |

You can access you navigate back to the *Home* Page, Access your *Profile Details* or view previous cases in the *Activity History*.

## Welcome to the Planning Application Portal

This portal allows Local Planning Authorities (LPAs) to submit planning applications or local plan consultations to the Greater London Authority

Each authority has one login to this portal. If you do not know the login for your authority please ask a relevant colleague for these details.

### Stage 1 Referrals

To submit a Stage 1 Referral of a Planning Application to the GLA, use the Stage 1 Referral Form

## Stage 2 Referrals

The GLA will create records for Stage 2, so there is no form to submit these referrals to the GLA. To upload more information in relation to a Stage 2 referal go to to the <u>Activity History</u> section, find the planning application in the list, and view the details of the application. There is an option to upload documents to the GLA on this screen.

## **Referral of Local Plans or DCOs**

To submit a Local Plans or DCO Referral of a Planning Application to the GLA, use the LPA Consultation Referral Form

### Help with this website

If you experience any issues with this website contact planningsupport@london.gov.uk

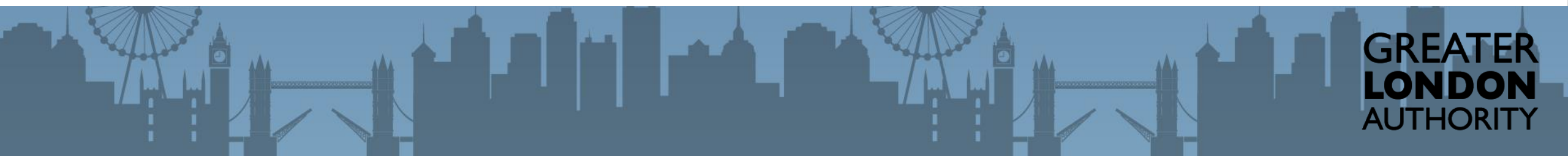

|                                                                                                    | Home                                                |      | Welcome to the Planning Application Portal                                                                                                    |
|----------------------------------------------------------------------------------------------------|-----------------------------------------------------|------|----------------------------------------------------------------------------------------------------|
|                                                                                                    | Profile Deta                                        | ils  | This portal allows Local Planning Authorities (LPAs) to submit planning applications or local plan consultations to the Greater London Authority                                                                                                    |
|                                                                                                    | Activity Hist                                       | tory | Each authority has one login to this portal. If you do not know the login for your authority please ask a relevant colleague for these details                                                                                                    |
|                                                                                                    |                                                     |      | Stage 1 Referrals To submit a Stage 1 Referral of a Planning Application to the GLA, use the <u>Stage 1 Referral Form</u>                                                                                                    |
| To submit a Stag<br>Referral you should<br>the <i>Stage 1 Referra</i><br>link. You should<br>submit Stopping Up<br>through this fo | ge 1<br>I select<br>al form<br>also<br>Orders<br>rm |      | Stage 2 Referrals The GLA will create records for Stage 2, so there is no form to submit these referrals to the GLA. To upload more information in relation to a Stage 2 referal go to to the <u>Activity History</u> section, find the planning application in the list, and view the details of the application. There is an option to upload documents to the GLA on this screen. <b>Referral of Local Plans or DCO</b> Referral of a Planning Application to the GLA, use the <u>LPA Consultation Referral Form</u> <b>Holp with this website</b> contact <u>planningsupport@london.gov.uk</u> |

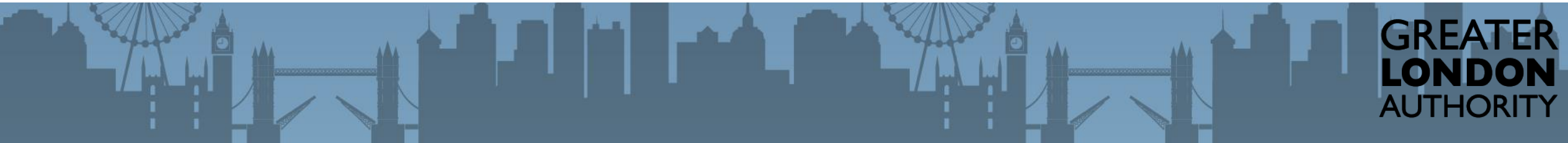

Log out | Account | Accessibility options

GREATER LONDON AUTHORITY

|                 | н                   | ome            | Welcome to the Planning Application Portal                                                                                                    |
|-----------------|---------------------|----------------|----------------------------------------------------------------------------------------------------|
|                 | Pr                  | ofile Details  | This portal allows Local Planning Authorities (LPAs) to submit planning applications or local plan consultations to the Greater London Authority |
|                 | Ad                  | tivity History | Each authority has one login to this portal. If you do not know the login for your authority please ask a relevant colleague for these details.  |
|                 |                     |                | Stage 1 Referrals                                                                                                    |
| To subm         | nit a Stage 2 ref   | erral          | To submit a Stage 1 Referral of a Planning Application to the GLA, use the Stage 1 Referral Form                                                 |
| you mu          | st have submitt     | ed a           | Stage 2 Referrals                                                                                                    |
| Stage           | e 1 Referral. If th | ne             | The GLA will create records for Stage 2, so there is no form to submit these referrals to the GLA.                                               |
| Stage           | e 2 is not showi    | ng             | in the list, and view the details of the application. There is an option to upload documents to the GLA on this screen.                          |
| plea            | se contact us o     | n              | Referral of Local Plans or DCOs                                                                                                    |
| plannin         | ngsupport@lon       | don.           | To submit a Local Plans or DCO Referral of a Planning Application to the GLA, use the LPA Consultation Referral Form                             |
| <u>gov.uk</u> . | . We will be abl    | e to           | Help with this website                                                                                                    |
| link the        | application to      | your           | If you experience any issues with this website contact planningsupport@london.gov.uk                                                             |
|                 | account             |                |                                                                                                    |
|                 |                     |                |                                                                                                    |

Log out | Account | Accessibility options

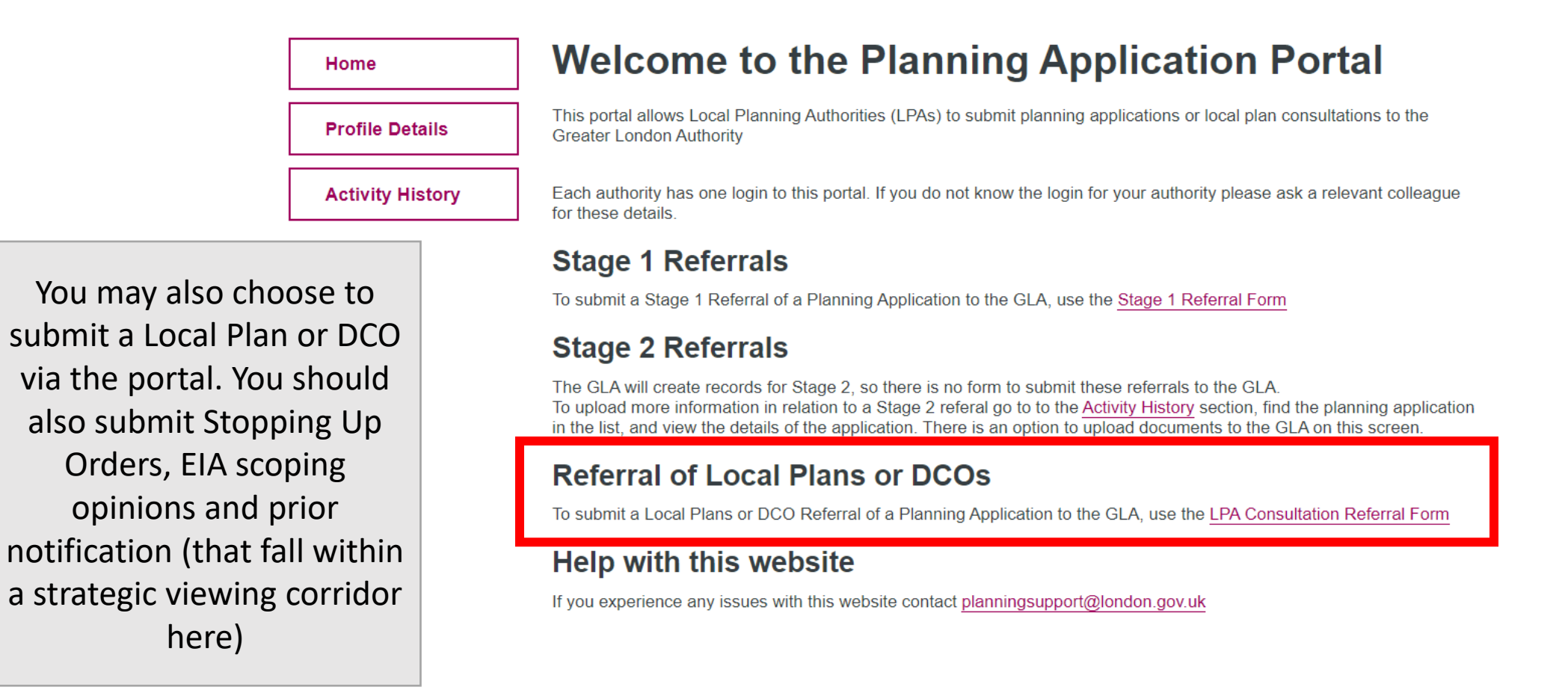

GREATER LONDON AUTHORITY

## Submitting a Stage 1 Referral

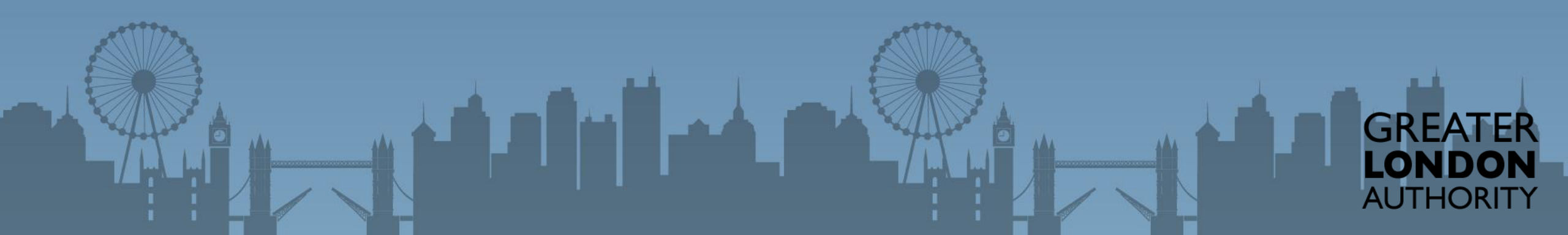

|                     | Home         |      | Welcome to the Planning Application Portal                                                                                                    |
|---------------------|--------------|------|----------------------------------------------------------------------------------------------------|
|                     | Profile Deta | ails | This portal allows Local Planning Authorities (LPAs) to submit planning applications or local plan consultations to the Greater London Authority                                                                                                    |
|                     | Activity His | tory | Each authority has one login to this portal. If you do not know the login for your authority please ask a relevant colleague for these details                                                                                                    |
|                     |              |      | Stage 1 Referrals                                                                                                    |
|                     |              |      | Stage 2 Referrals                                                                                                    |
| After selecting the | Stage 1      |      | The GLA will create records for Stage 2, so there is no form to submit these referrals to the GLA.<br>To upload more information in relation to a Stage 2 referal go to to the <u>Activity History</u> section, find the planning application<br>in the list, and view the details of the application. There is an option to upload documents to the GLA on this screen. |
| will be prompte     | ne user      |      | Referral of Local Plans or DCOs                                                                                                    |
| complete a series o | of fields.   |      | To submit a Local Plans or DCO Referral of a Planning Application to the GLA, use the LPA Consultation Referral Form                                                                                                    |
|                     |              |      | Help with this website                                                                                                    |
|                     |              |      | If you experience any issues with this website contact planningsupport@london.gov.uk                                                                                                    |
|                     |              |      |                                                                                                    |

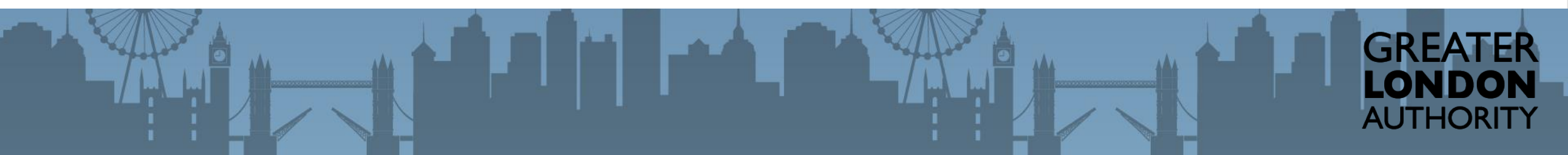

| The fields will allow you to |
|------------------------------|
| capture the required         |
| information. Some fields     |
| are mandatory, these can     |
| be identified by the * next  |
| to the field.                |
| You will not be able to      |
| move to the next screen      |
| until you complete these     |
| fields.                      |

|                                             | MAYOR OF LONDON LONDO                                                                                                    | NASSEMBLY                                 |  |
|---------------------------------------------|----------------------------------------------------------------------------------------------------|-------------------------------------------|--|
| Greater London A                            | uthority                                                                                                    | Log out   Account   Accessibility options |  |
| Home<br>Profile Details<br>Activity History | Referral from a Local Planning Authorit<br>Scheme Details<br>Plane uch information about key details of the scheme low<br>Site 1 me <sup>+</sup><br>Tel u herme or site is called<br>dd as <sup>+</sup><br>of the scheme or describe its location if it does<br>called<br>Description <sup>+</sup><br>Tel u herme of the scheme or describe its location if it does<br>the scheme or describe its location if it does<br>become under the proposed scheme                                                                                                    | y<br>cation<br>not have an address        |  |
| Greater London A                            | MAYOR OF LONDON LONDON                                                                                                    | ASSEMBLY                                  |  |
| Home<br>Profile Details<br>Activity History | Referral from a Local Planning Authority Applicant Details Applicant N be* Enter the name of the applicant Cant Capplicant email Enter the email address of the applicant Capplicant phone number Enter the applicant's phone number Capplicant's phone number Capplicant's phone numb |                                           |  |
|                                             | Applicant address<br>Enter the applicant's address                                                                                                    |                                           |  |

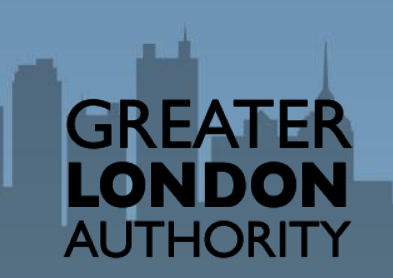

|                                             | MAYOR OF LONDON                                                                                                    | LONDONASSEM  | BLY                                                             |  |
|---------------------------------------------|----------------------------------------------------------------------------------------------------|--------------|-----------------------------------------------------------------|--|
| Greater London Au                           | ithority                                                                                                    |              | Log out   Account   Accessibility options                       |  |
| Home Profile Details Activity History       | Referral from a Local Planning<br>Agent<br>Is there an Agent?*<br>Yes<br>No<br>Back                                                                                                    | g Authority  | Next                                                            |  |
| Greater London Au                           | MAYOR OF LONDON                                                                                                    | LONDONASSE   | 1BLY<br>Log out   <u>Account</u>   <u>Accessibility options</u> |  |
| Home<br>Profile Details<br>Activity History | Referral from a Local Plannir<br>Agent Details<br>Agent's Name *<br>Enter the name of the agent<br>Agent email<br>Enter the email address of the agent<br>Agent's phone number<br>Enter the agent's phone number | ng Authority |                                                                 |  |

GREAT

LONDO

AUTHORITY

Some pages will only appear is certain values are populated. For example you will only be prompted to record an agent when there is one. Or is a certain Planning Authority is selected it will prompt the user to record the Borough(s) in which is falls.

|   | Lambeth                                                                                                    |      |          |
|---|----------------------------------------------------------------------------------------------------|------|----------|
|   | C Lewisham                                                                                                    |      |          |
|   | London Legacy Development Corporation                                                                                   |      |          |
|   | Merton                                                                                                    |      |          |
|   | Newham                                                                                                    |      |          |
|   | Old Oak and Park Royal Deve ppment Corporation                                                                          |      |          |
|   | Redbridge                                                                                                    |      |          |
|   | Richmond upon Thames                                                                                                    |      | _        |
|   |                                                                                                    |      |          |
|   | Borough                                                                                                    |      |          |
|   | Choose the Borough the application is in. If the application is in more than one Borough, select all that are relevant. |      |          |
|   | Hackney                                                                                                    |      |          |
|   | Newham                                                                                                    |      |          |
|   | Tower Hamlets                                                                                                    |      |          |
| - | Waltham Forest                                                                                                    |      |          |
|   |                                                                                                    |      | GREATE   |
|   | Back                                                                                                    | Next | LONDO    |
|   |                                                                                                    |      | AUTHORIT |

Log out | Account | Accessibility options

Referral from a Local Planning Authority Home **Essential Files** Profile Details What information do you need to submit? Activity History We require some essential documents that you must submit with your referral. If we don't receive these, we will ask for you to send them before we can do anything further. Open Х ✓ Search Desktop > This PC > Desktop v D **Design and Access Statement** A stage 1 referral requires -Organize \* New folder 🖆 Documents 🖈 ^ 📃 Name Date modified you upload certain 👆 Downloads 🛛 🖈 Committee Reports 29/05/2020 12:02 1 Upload Files Or drop files documents. You can do Pictures 9 2016 0162 Section 106 Agreement 07/10/2019 12:20 🥧 Google Drive 🖈 🧰 14-3-2019-5-acquisition-of-new-school-in-h... 07/10/2019 11:39 this by clicking on the Committee Repc 🧰 19\_00246\_FUL-AMENDED\_PROPOSED\_PLAN... 03/06/2019 10:33 19\_00246\_FUL-DECISION\_NOTICE-581716 03/06/2019 10:35 📃 Desktop Upload File button. You 19\_01142\_FUL-LCC\_HIGHWAYS\_RESPONSE-... 28/01/2020 09:46 Documents **1**75456690\_1186034218412878\_5309941745... 29/06/2020 19:13 **Planning Statement** can then navigate to the Robin Stuff 106078608\_280764626316196\_6660021734... 29/06/2020 19:13 > OneDrive 106533412\_2642827139300067\_127994791... 29/06/2020 19:13 files and attach up to 10 Carvs 26/03/2020 14:51 > 🗢 This PC Certificate of Motor Insurance 12/12/2019 09:21 files at a time > 🔮 Network 1, Upload Files Or drop files File name: **Custom Files**  $\sim$ Open Cancel AUTHOR

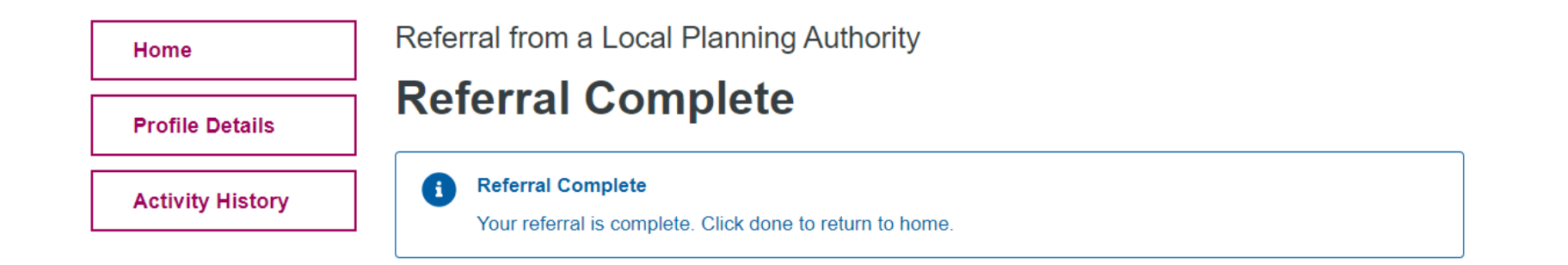

Back Done AUTHORITY

Before the referral is made you will need to select the *Done* button. This will create the case in the GLA's line of business solution for us to action accordingly.

|                                                                                                    | MAYOR OF LONDON LONDON ASSEMBLY                                                                                                    |                                                                                                    |
|----------------------------------------------------------------------------------------------------|----------------------------------------------------------------------------------------------------|----------------------------------------------------------------------------------------------------|
| Greater London                                                                                                    | Authority Log out   Account   Accessibility options                                                                                                    |                                                                                                    |
| Home                                                                                                    | Activity detail<br>Referral - Stage 1                                                                                                    |                                                                                                    |
| Activity History                                                                                                    | Date opened     Current status       02/07/2020     New       Description     Planning Application Reference: 2020/1735                                                                                                    |                                                                                                    |
|                                                                                                    | Development Name: name                                                                                                    |                                                                                                    |
|                                                                                                    | Site Address: address                                                                                                    |                                                                                                    |
|                                                                                                    | Proposal: desc                                                                                                    |                                                                                                    |
| Development Man Home Planning Applications      Appeals                                                                                                    | All       Q       Search Planning Applications and more         s       Calendar       Approval Requests       Reports       Dashboards       Planning Committees       Consultations                                                                                                    | ★▼ 🖬 ? భ 🖡 🔇                                                                                                    |
| Development Man     Home     Planning Applications     >>     Appeals       Planning Application     2015/0613d/P2i                                                                                                    | Proposal: desc          All • Q. Search Planning Applications and more         s • Calendar • Approval Requests • Reports • Dashboards • Planning Committees • Consultations •         + Follow       Edit       Link Related Record       Create Consultations       Clone Record                                                                                                    | Standard Paragraph Annotate File                                                                                                    |
| Development Man       Home       Planning Applications       Appeals         Planning Application       2015/0613d/P2i       Application Type       Development Name         Level 2 Pre-application Advice - Initial       Development Name       Woolwich Reach and Freemasons R                                                                                                    | Proposal: desc         All • Q. Search Planning Applications and more         s • Calendar • Approval Requests • Reports • Dashboards • Planning Committees • Consultations •         + Follow       Edit       Link Related Record       Create Consultations       Clone Record         toad       Status       GLA Application Reference       Current Recommendation and Decision       Approval Stage                                                                                                    | Standard Paragraph Annotate File                                                                                                    |
| Image: Development Man       Home       Planning Applications       Appeal         Image: Development Man       Home       Planning Applications       Appeal         Image: Development Man       2015/0613d/P2i       Application       Appeal         Application Type       Development Name       Woolwich Reach and Freemasons R         Level 2 Pre-application Advice - Initial       Woolwich Reach and Freemasons R         New Application       New Application                                                                                                    | Proposal: desc                                                                                                    | Standard Paragraph Annotate File                                                                                                    |
| Development Man       Home       Planning Applications       Appeal         Development Man       Home       Planning Applications       Appeal         Development Name       Development Name       Development Name         Level 2 Pre-application Advice - Initial       Development Name         MoolVich Reach and Freemasons F         Details       Related       File         File       File Upload       Communication         V       Details       Planning Application Name                                                                                                    | All • Q. Search Planning Applications and more         s • Calendar • Approval Requests • Reports • Dashboards • Planning Committees • Consultations •         + Follow       Edit         Link Related Record       Create Consultations         Cla Application       GLA Application Reference<br>2015/0613d/P2I/P2I       Current Recommendation and Decision         Next Status       Next Status         Record Type       Related List Quick Links •                                                                                                    | Image: Standard Paragraph       Annotate File         GO TO STATUS       Image: Standard Paragraph         (1)       Image: Site Histories (0)         (1)       Image: Site Histories (0)         (1)       Image: Site Histories (0)         (1)       Image: Site Histories (0)         (1)       Image: Site Histories (0)         (1)       Image: Site Histories (0)         (1)       Image: Site Histories (0)         (1)       Image: Site Histories (0)         (1)       Image: Site Histories (0)         (1)       Image: Site Histories (0)         (1)       Image: Site Histories (0)         (1)       Image: Site Histories (0)         (1)       Image: Site Histories (0) |
| Development Man       Home       Planning Applications       Appeal         Diamong Application       Development Name       Development Name         Level 2 Pre-application Advice - Initial       Development Name       Woolwich Reach and Freemasons F         Details       Related       File       File Upload       Communication         V       Details       Planning Application Name       2015/0613d/P2i         Owner       Discription Name       2015/0613d/P2i       Discription Name                                                                                                    | All • Q. Search Planning Applications and more         s • Calendar • Approval Requests • Reports • Dashboards • Planning Committees • Consultations •         + Follow       Edit         Link Related Record       Create Consultations         Cla Application Reference       Current Recommendation and Decision         New Application       OLA Application Reference         2015/0613d/P2I/P2I       Current Recommendation and Decision         Approval Stage       Next Status         Resord Type       Related List Quick Links •         Planning Pre Application       Clink Application         Application Type       Constraints         Planning Pre Application       Clink Application         Application Type       Constraints         Planning Pre Application       Clink Application         Application Type       Constraints         Planning Pre Application       Clink Application         Class Constraints       Constraints         Planning Pre Application       Clink Application         Application Type @       Clink Application         Class Constraints       Constraints         Planning Pre Application       Clink Application         Application Type @       Clink Application         Class Constraint       Clink Application <td>Image: Standard Paragraph       Annotate File         Standard Paragraph       Annotate File         GO TO STATUS       Image: Standard Paragraph         (1)       Image: Site Histories (0)         (1)       Image: Site Histories (0)         (1)       Image: Constraints (0)         (11)       Image: Constraints (0)</td> | Image: Standard Paragraph       Annotate File         Standard Paragraph       Annotate File         GO TO STATUS       Image: Standard Paragraph         (1)       Image: Site Histories (0)         (1)       Image: Site Histories (0)         (1)       Image: Constraints (0)         (11)       Image: Constraints (0)                                                                                                    |
| Development Man       Home       Planning Applications       Appeal         Panning Application       Planning Application       New Application         Puevelopment Name       Development Name       New Application         Level 2 Pre-application Advice - Initial       Development Name       New Application         Details       Related       File       File Upload       Communication         V       Details       Planning Application Name       2015/0613/0/21         Owner       Obstaid Neme       2015/0613/0/21       2015/0613/0/21         Owner       Application Name       2015/0613/0/21       2015/0613/0/21         Owner       Application Name       2015/0613/0/21       2015/0613/0/21         Owner       Application Name       2015/0613/0/21       2015/0613/0/21         Owner       Application Name       2015/0613/0/21       2015/0613/0/21 | All       Q       Search Planning Applications and more         S       Calendar       Approval Requests       Reports       Dashboards       Planning Committees       Consultations         S       Calendar       Approval Requests       Reports       Dashboards       Planning Committees       Consultations         S       Calendar       Approval Requests       Reports       Dashboards       Planning Committees       Consultations       Clone Record         Ins       Constraints       Decisions       Map       Map       Related List Quick Links       Image: Constraints       Related Parties         Planning Pre Application       Application       Application Status       Related Parties       Additional Details (0)       Critical Application       Show Application         Application       Application       Application       Application       Show Application       Show Application       Show Application         Maperiation       Pre_Application       Application       Application       Show Application       Show Application       Show Application       Show Application       Show Application       Show Application       Show Application       Show Application       Show Application       Show Application       Show Application       Show Application       Show Application       Show Application<                                                                                                    | Image: Standard Paragraph       Annotate File         Standard Paragraph       Annotate File         GO TO STATUS       Valid         Valid       Invalid         (1)       Image: Site Histories (0)         ons (0)       Image: Constraints (0)         (13)       Image: Constraints (0)                                                                                                    |

The case will appear in the Activity History area and the be uploaded into the GLA system to manage.

> GREATER LONDON AUTHORITY

# Submitting a Stage 2 Referral

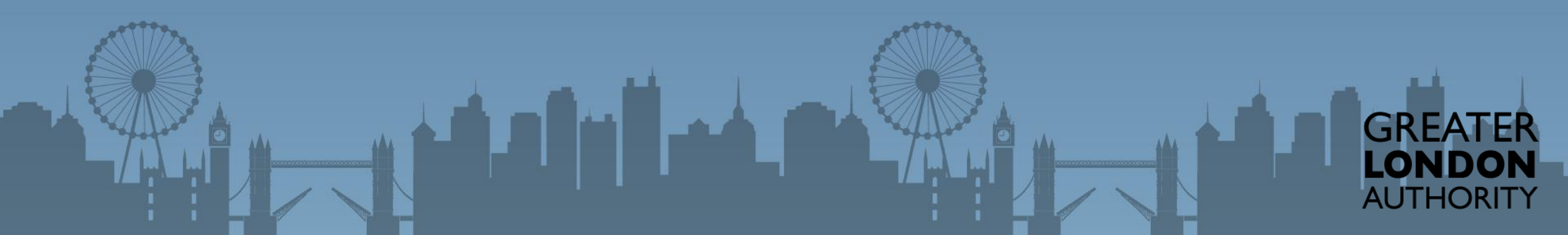

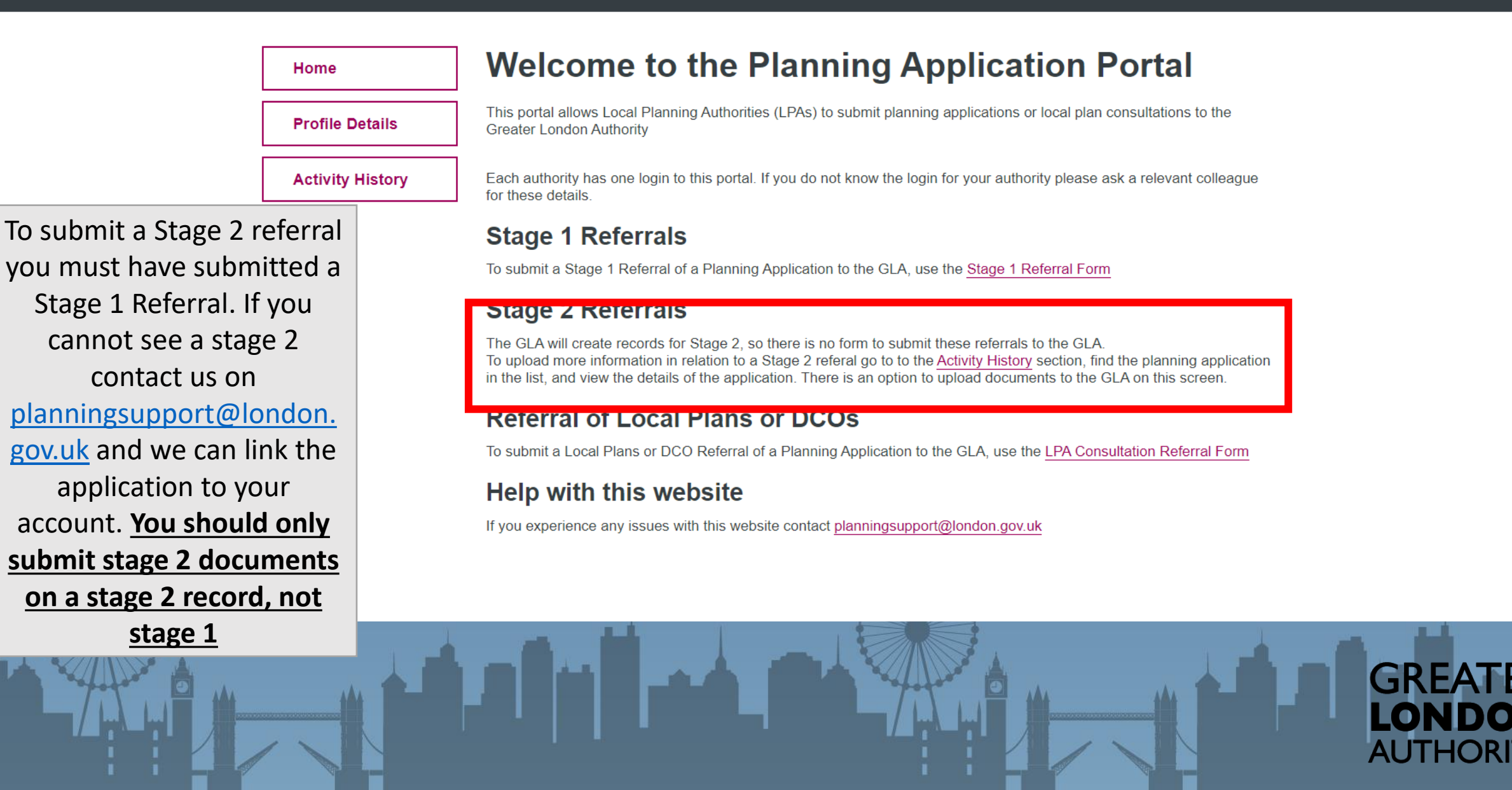

#### MAYOR OF LONDON LONDONASSEMBLY

### **Greater London Authority**

|                                                         | Home             | Activity history                                                                                                    |             |      |  |  |
|---------------------------------------------------------|------------------|----------------------------------------------------------------------------------------------------|-------------|------|--|--|
|                                                         | Profile Details  | Search your history                                                                                                    |             |      |  |  |
|                                                         | Activity History | ]                                                                                                    |             |      |  |  |
|                                                         |                  | Information                                                                                                    | Date opened |      |  |  |
| First of all you must find<br>the correct Stage 1 case. |                  | <b>Referral - Stage 1</b><br>New<br>Planning Application Reference: 2020/1715 Development Name: ff Site Address: ff<br>Proposal: ff       | 01/07/2020  | View |  |  |
|                                                         |                  | <b>Referral - Stage 1</b><br>New<br>Planning Application Reference: 2020/1704 Development Name: ee Site Address: ee<br>Proposal: ee       | 30/06/2020  | View |  |  |
| Then select the button                                  | View             | Referral - Stage 2<br>New<br>Planning Application Reference: 2020/1664 Site Address: xvcxcvxc Proposal: xcvxcvxc                          | 29/06/2020  | View |  |  |
|                                                         |                  | Referral - Stage 2       29/06/2020         New       Planning Application Reference: 2020/1663 Site Address: xvcxcvxc Proposal: xcvxcvxc | View        |      |  |  |

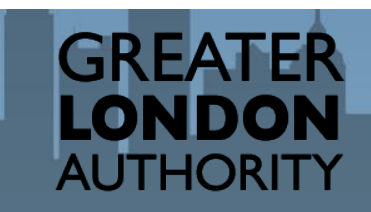

MAYOR OF LONDON **LONDON**ASSEMBLY

#### Greater London Authority

part of the

Log out | Account | Accessibility options

GREATER LONDON AUTHORITY

|                                               | Home                                                                                                    | Activity deta                                                                   | ail                |                      |                      |  |
|-----------------------------------------------|----------------------------------------------------------------------------------------------------|---------------------------------------------------------------------------------|--------------------|----------------------|----------------------|--|
| Γ                                             | Profile Details                                                                                                    | Referral - Stage 1                                                              |                    |                      |                      |  |
|                                               | Activity History                                                                                                    |                                                                                 |                    |                      |                      |  |
|                                               |                                                                                                    | 29/06/2020                                                                      |                    | Allocation           |                      |  |
|                                               |                                                                                                    | Description                                                                     |                    |                      |                      |  |
|                                               |                                                                                                    | Planning Application Ref                                                        | erence: 2020/1644  |                      |                      |  |
| Against the Stage 1 you may select the upload |                                                                                                    | Development Name: Name of the Development e.g. The Shard Part II: Shard Sharder |                    |                      |                      |  |
| you to add addition                           |                                                                                                    | Site Address: The main street                                                   |                    |                      |                      |  |
| documents subr                                | ents submitted as Upload any additional files in relation to this record using the 'Upload' button below. Please note that while you can up as many files as you wish, you can only upload one file at a time. |                                                                                 |                    |                      | hile you can upload  |  |
| art of the Stage                              | 2 referral.                                                                                                    | E Files (1)                                                                     |                    |                      | Upload               |  |
| You can upload                                | up to 10                                                                                                    | Title                                                                           | Туре               | Created Date         |                      |  |
| documents at                                  | a time.                                                                                                    | 2017-aug-householder-pre-a                                                      | pplica pdf         | 29 Jun 2020          | •                    |  |
|                                               |                                                                                                    |                                                                                 |                    |                      |                      |  |
|                                               |                                                                                                    | First Prev 1 No                                                                 | ext Last 20 record | ls per page ▼ Displa | aying 1 of 1 records |  |
|                                               |                                                                                                    |                                                                                 |                    |                      |                      |  |